## App Sparkasse: Weitere Konten hinzufügen

www.sparkasse-nuernberg.de

Sparkasse Nürnberg

Die nachfolgende Beschreibung gilt für das Betriebssystem iOS. Für andere mobile Betriebssysteme kann die Vorgehensweise leicht abweichen.

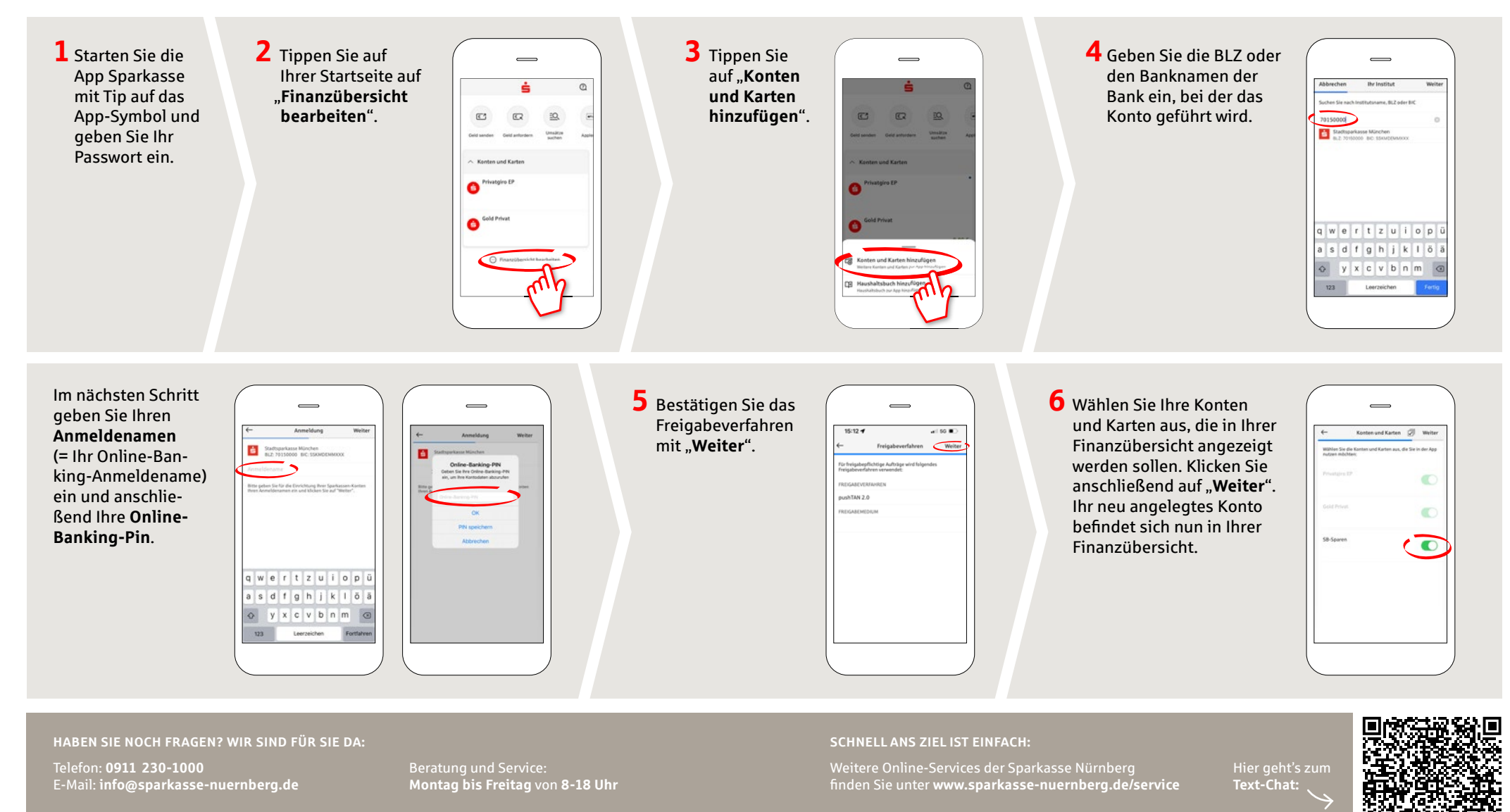

Sparkasse Nürnberg | Lorenzer Platz 12 | 90402 Nürnberg | Telefon: 0911 230-1000 | E-Mail: info@sparkasse-nuernberg.de | www.sparkasse-nuernberg.de

Januar 2024